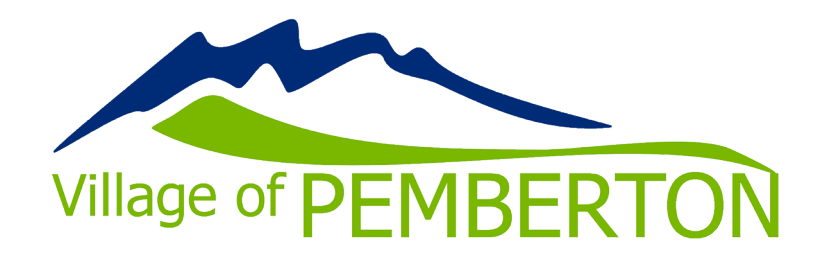

## How to view your schedule online

www.pembertonrecreation.ca

Login to your account at www.pembertonrecreation.ca pemberton.perfectmind.com

| Login to Your Account                                                                     | C C C C C C C C C C C C C C C C C C C | munity Centre |
|-------------------------------------------------------------------------------------------|---------------------------------------|---------------|
| Email Password Login Earget your exsents? Not a Member Yet? <u>Create an Account</u>      | Login to Your Account                 | f Log in      |
| Password<br>Login<br>Eorget your passwortt?<br>Not a Member Yet? <u>Create an Account</u> | Email                                 |               |
| Login<br>Earget your neasoward?<br>Not a Member Yet? <u>Create an Account</u>             | Password                              |               |
| Eargot your bassword?<br>Not a Member Yet? <u>Create an Account</u>                       | Login                                 |               |
| Not a Member Yet? Create an Account                                                       | Forgot your password?                 |               |
|                                                                                           | Not a Member Yet? <u>Create ar</u>    | Account       |

Click on "My Info" under the "My profile" tab

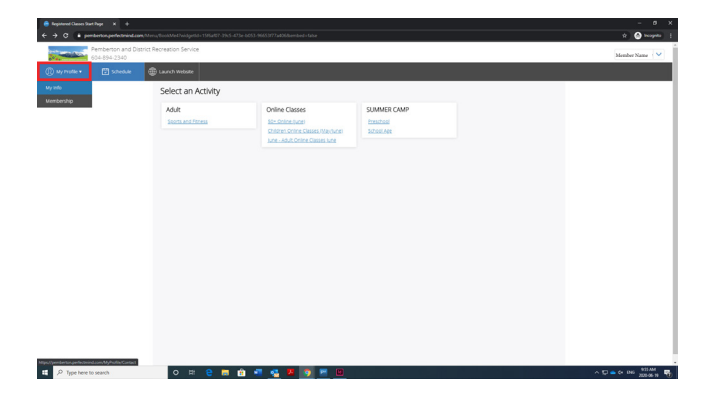

Select a family member. It does not matter which one you select at this time. Click the name not the box.

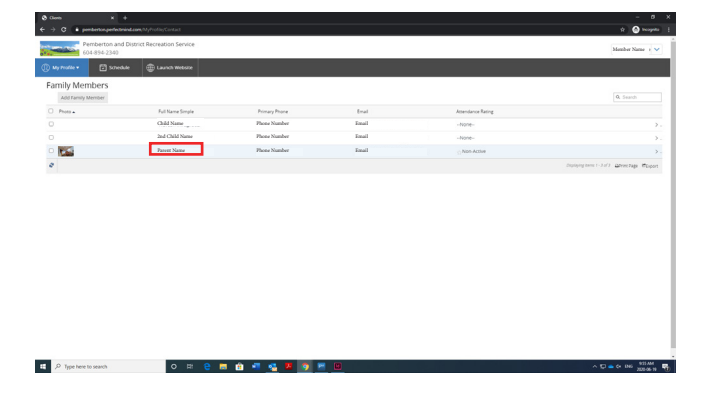

You are now viewing the selected family member's information. Scroll down to "Schedule".

| Perrberton and District Recreation Service            |                                                             |                                              |                    |                                            |          |  |
|-------------------------------------------------------|-------------------------------------------------------------|----------------------------------------------|--------------------|--------------------------------------------|----------|--|
| vrote • 🖸 streake                                     | D Lauren Webster                                            |                                              |                    |                                            |          |  |
| nik Member Detail                                     |                                                             |                                              |                    |                                            |          |  |
| as to Cleric Lize                                     | fdit                                                        | Manage Login Add Family Memo                 | ber Buy Membership |                                            |          |  |
|                                                       |                                                             |                                              |                    |                                            |          |  |
| JUNE - Adult Cridine Pass<br>Film and Restore (snine) | UNE - Adult Online Pass<br>Solpheight - Gutes and Core Crou | 1 Rear Pass PCC Employee**<br>VIA Gente Yops | Gente Vige Genter  | MAP - Children Dobne Pass<br>Salet (prine) |          |  |
| eres Jun 30, 2020                                     | ents Jun 30, 2020                                           | eros Jan 12, 2021                            | ents May 31, 2020  | eve: May 31, 2020                          | 0        |  |
|                                                       | e c x                                                       | ⊖ c ×                                        | е с ×              | e c x                                      | -        |  |
|                                                       |                                                             |                                              |                    |                                            |          |  |
| Seneral Information                                   |                                                             |                                              |                    |                                            |          |  |
| First Name:                                           |                                                             |                                              |                    |                                            |          |  |
| Last Name:                                            |                                                             |                                              |                    |                                            |          |  |
| Apr                                                   |                                                             |                                              |                    |                                            |          |  |
| Dirthdate                                             |                                                             |                                              |                    |                                            |          |  |
| Youth On Weights: -None                               |                                                             |                                              |                    |                                            |          |  |
| Contact Information                                   |                                                             |                                              |                    |                                            |          |  |
| Primary Phone Type: Mobile                            | Secondary Phone Type: Work                                  |                                              |                    |                                            | <b>V</b> |  |
| Primary Phone: Secondary Phone:                       |                                                             |                                              |                    |                                            |          |  |
| Ernail.                                               | Twitter Address:                                            |                                              |                    |                                            |          |  |
| Website                                               |                                                             | Facebo                                       | ook Address:       |                                            |          |  |
| Mailing                                               |                                                             |                                              |                    |                                            |          |  |
|                                                       |                                                             |                                              |                    |                                            |          |  |

## Select "Schedule"

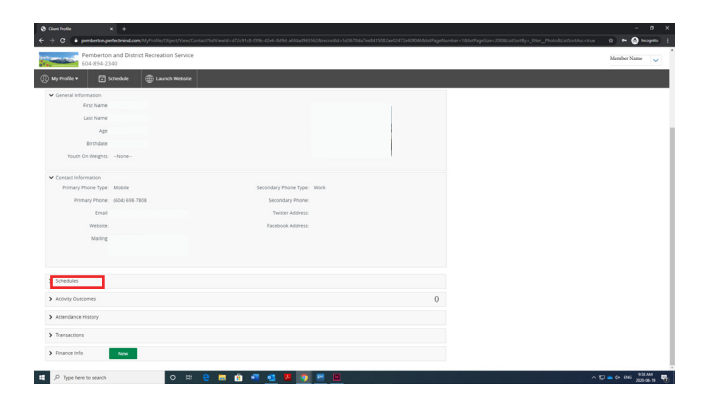

You can toggle your family members so that you can see everyone's schedules at the same time or only one. To do this click the box beside the names.

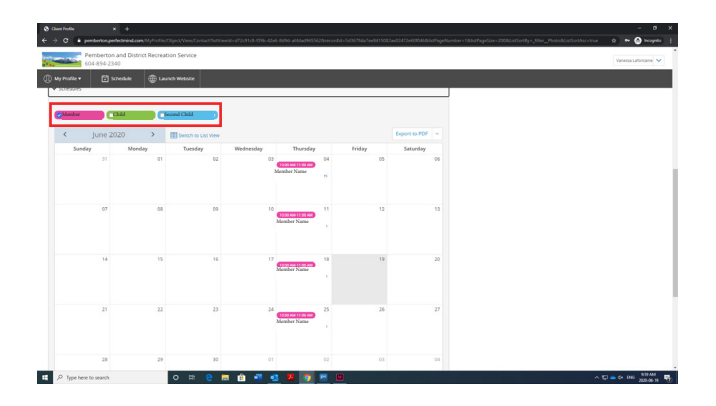